## HMobile STAFF MINIBAR

Manual de Uso

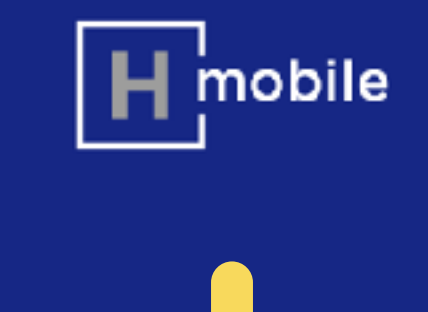

## Minibares gestionados con eficacia y garantizando su facturación.

El minibar es uno de esos complementos por los que el huésped no pregunta. Hasta que lo necesita. Una buena razón para tenerlo siempre bajo control. Staff Minibar es la mejor herramienta para tenerlo siempre en orden y no dejar pagos sin facturar.

- Reducción de entradas innecesarias en las habitaciones. Menos molestias al huésped / menos tiempo desperdiciado.
- Monitorización de la operativa en tiempo real. Permite alertar sobre la necesidad de apoyo en caso de necesidad  $\checkmark$
- Registro de reposición. Reduce posibles errores por transcripción en partes de papel, reduce posibles quejas /discrepancias y, en caso de que se produzcan, ofrece información útil para aclararlas, incluyendo usuario y hora que realizó la reposición.
- Mayor control de stocks y estadísticas de consumo. Facilita el control de pérdidas y las estadísticas permiten una mejor gestión de las compras y del stock.
- Permite el registro de consumibles que no se cargan al cliente, tazas, vasos, cucharas ....
- Información de gustos / preferencias de clientes: Se podrá enlazar información de consumos con ficha de clientes.
- **Reduce la utilización de papel** eliminando la necesidad de imprimir listados y hojas de reposición

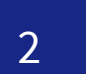

### STAFF MINIBAR

## **EXPERIENCIA DE USO**

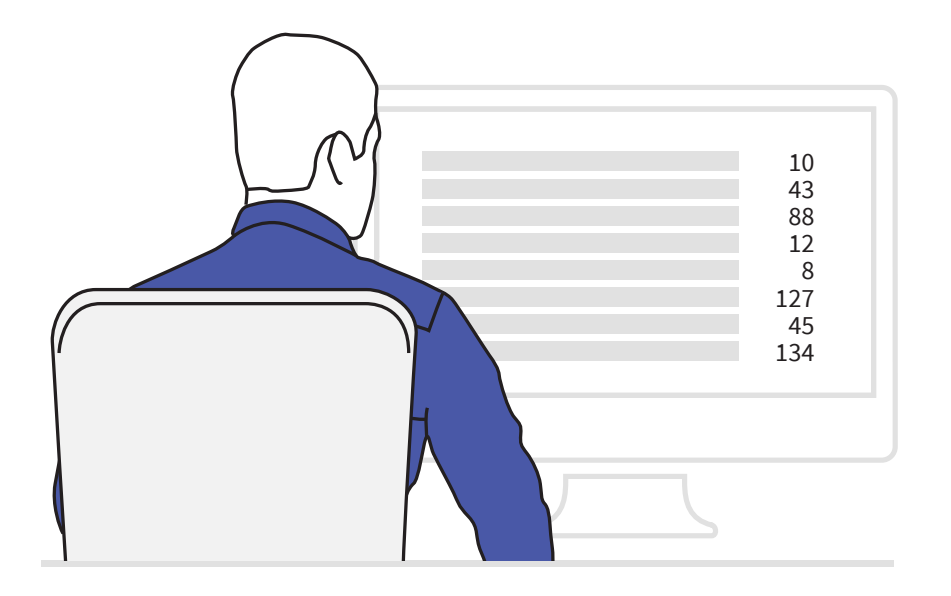

Food & Beverage

Food & Beverage

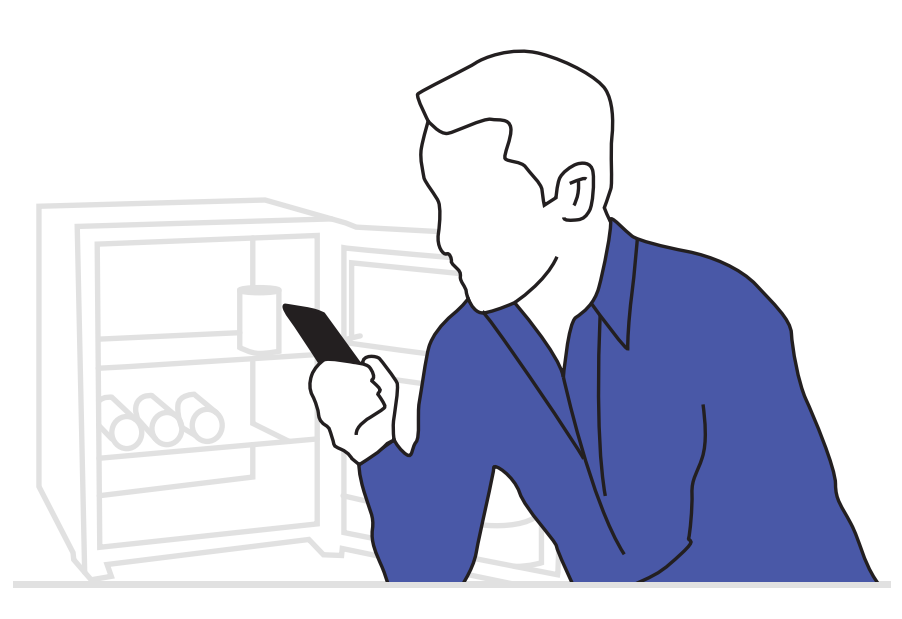

Food & Beverage

## Organización de reposiciones

Organiza la preparación de los minibares de una forma ágil y fácil.

## **Opciones de** personalización

Personaliza los minibares en función de las preferencias de los huéspedes.

Aumenta la satisfacción y aumenta la facturación.

## Envío de cargos al PMS

Envía información de consumos al PMS en un solo click desde el móvil.

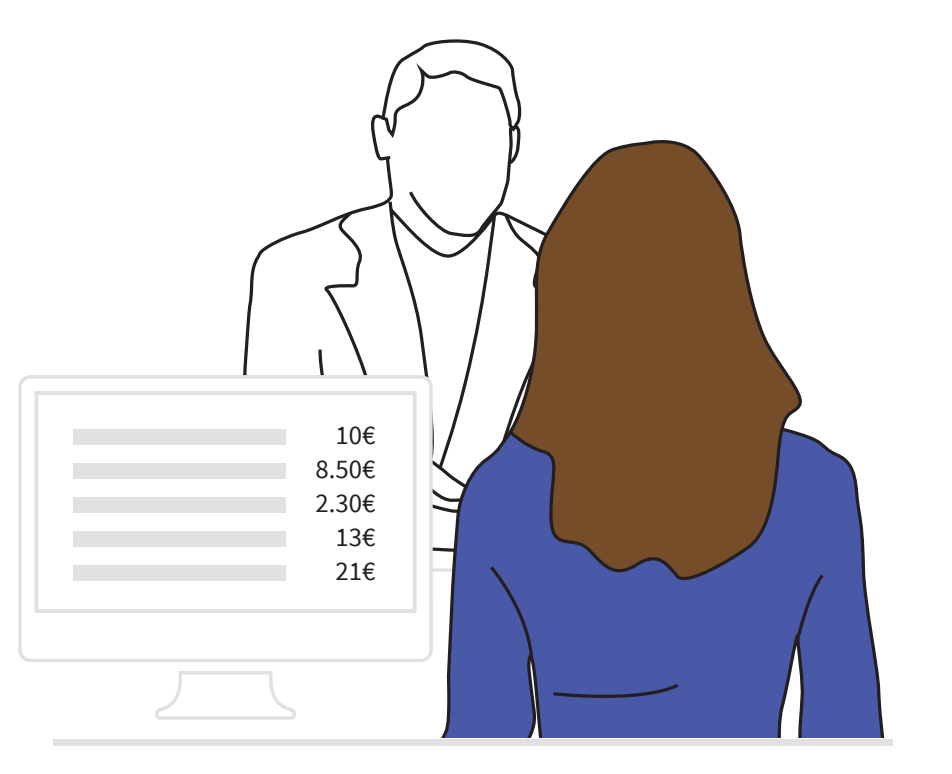

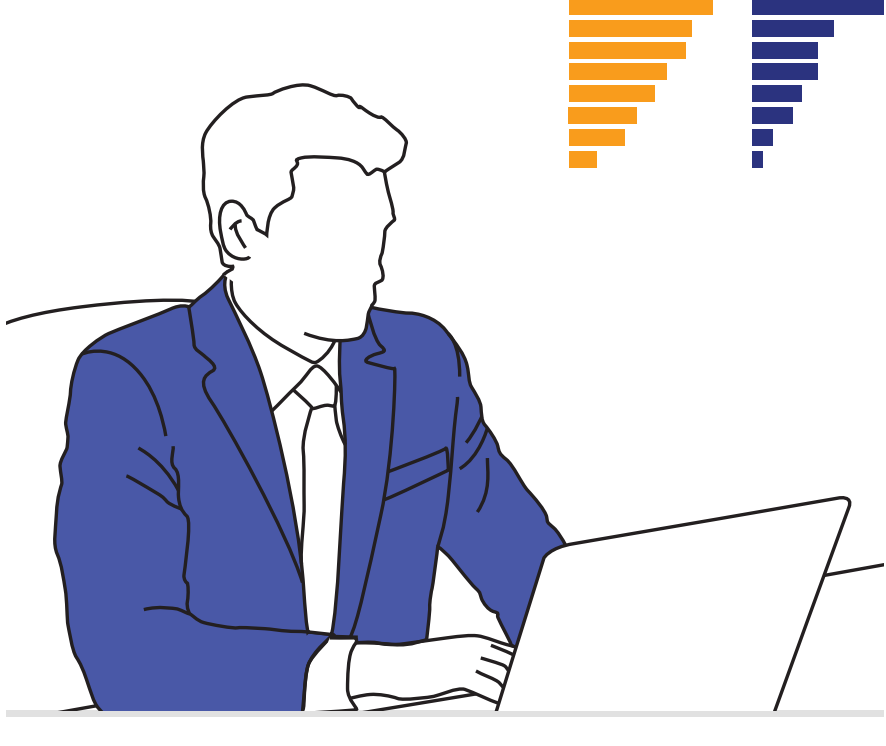

## Front-Office

## Facturación instantánea en el PMS

Aumenta los ingresos y el rendimiento del hotel cobrando todos los gastos del minibar.

Food & Beverage Manager

## Comprensión y mejora continua

Utiliza los informes para comprender mejor las preferencias de tus huéspedes y mejorar el trabajo en equipo y el control de stocks.

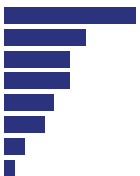

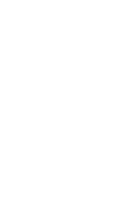

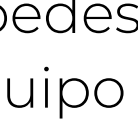

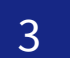

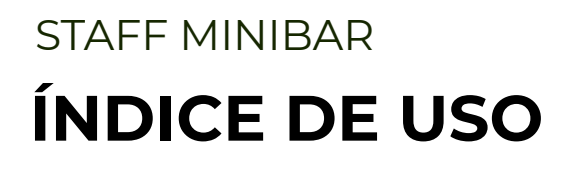

## 0. Configuración

## 1. Login

2. Revisión y Cargos

## **3. Reposiciones**

4. Análisis de Informes

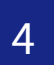

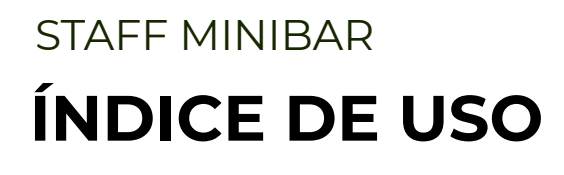

## 0. Configuración

Login
 Revisión y Cargos
 Reposiciones
 Análisis de Informes

H mobile STAFF MINIBAR | MANUAL DE USO

## Personaliza y adecúa los artículos de tus minibares para trabajar de manera más ágil y eficiente.

| hMobile Minibar       |                         |                                       |                                            |                 |                       |               |
|-----------------------|-------------------------|---------------------------------------|--------------------------------------------|-----------------|-----------------------|---------------|
| Configuración Vista I | Planificación Consultas | Facturación Inform                    | es Ayuda Salir                             |                 |                       |               |
|                       |                         |                                       |                                            |                 |                       |               |
| Filtros aplicados     | ▼Filtros <<             | $\frown$                              |                                            |                 | Deta                  |               |
|                       |                         |                                       |                                            | C Actualiz      | zar<br>Fech           | a/Hora: 2     |
| Acciones              | Acción                  |                                       | Usuario                                    | Dependencia     |                       |               |
| Todas 👻               | V Revisión              | 25/00 \$10, 20/07                     |                                            | 3201            | Usua                  | ario: Jose (  |
|                       | V Revisión              | Artículos                             |                                            |                 |                       |               |
| Usuarios              | V Revisión              | hMobile > Minibar > Gestión de a      | artículos                                  |                 |                       |               |
| No hay usuarios       | V Revisión              | En: Todo                              | - Contiene                                 | - Q             |                       |               |
| seleccionados         | V Revisión              |                                       | hun an an an an an an an an an an an an an |                 |                       |               |
| Fechas 🛛 🗙            | V Revisión              | Codigo Non                            | Descripcio                                 | n               | Tipo                  | Identificador |
| Todas                 | V Revisión              | Agua Bonafont Agu                     | a Bonafont 330                             |                 | Bebida                |               |
|                       | Revision                | Agua Cristal 1lt Agu                  | a Cristal 1lt                              |                 | Bebida                |               |
| Dependencias          | V Revision              | 🗌 Agua Fiji 🛛 Agu                     | a Fiji                                     |                 | Bebida                |               |
|                       | <b>V</b> Revisión       | <ul> <li>Agua Kids Bon Agu</li> </ul> | a Kids Bonafont                            |                 | Bebida                |               |
| seleccionadas         | V Revisión              | Agua Mineral C Agu                    | a Mineral Cristal                          |                 | Bebida                |               |
|                       | V Revisión              | Agua Perrier Agu                      | a Perrier                                  |                 | Bebida                |               |
|                       | V Revisión              | Agua Tonica S Agu                     | a Tonica Schew                             |                 | Bebida<br>Misceláneos |               |
|                       | V Revisión              | Azúcar Mascab Azú                     | car Mascabado                              |                 | Misceláneos           |               |
|                       | V Revisión              | Biondas Bior                          | ndas                                       |                 | Misceláneos           |               |
|                       | V Revisión              | Páginas: 1 2 3 4 5                    | 5                                          |                 |                       |               |
|                       | V Revisión              | ruginus. • <u>2 2 4 2</u>             | <u>×</u>                                   |                 |                       |               |
|                       | V Revisión              |                                       |                                            |                 |                       |               |
|                       | V Revisión              |                                       |                                            | Nuevo Modificar | Eliminar              | Cerra         |
|                       | V Revisión              | 25/08/19 20:07                        | Inne Gullion                               | 2327            | _                     | _             |
|                       | V Revisión              | 25/08/10 20:07                        |                                            | 2327            |                       |               |
|                       | Revisión                | 25/08/19 20:07                        |                                            | 2330            |                       |               |
|                       | V Revision              | 25/08/19 20:07                        |                                            | 2331            |                       |               |
|                       | Revisión                | 25/08/19 20:07                        |                                            | 2231            |                       |               |
|                       | Revisión                | 25/08/19 20:07                        |                                            | 2230            |                       |               |
|                       | Revisión                | 25/08/19 20:07                        |                                            | 2229            |                       |               |

|          |             |   |  | _ |
|----------|-------------|---|--|---|
|          |             |   |  |   |
| 25/08/20 | 019 20:07:3 | 4 |  |   |
| Guillen  |             |   |  |   |
| o x      | isión       |   |  |   |
|          |             |   |  |   |
|          |             |   |  |   |
| r PMS    |             |   |  |   |
|          |             |   |  |   |
| - 1      |             |   |  |   |
| - 1      |             |   |  |   |
| - 1      |             |   |  |   |
|          |             |   |  |   |
|          |             |   |  |   |
| - 1      |             |   |  |   |
|          |             |   |  |   |
|          |             |   |  |   |
|          |             |   |  |   |
| ar       |             |   |  |   |
|          |             |   |  |   |
|          |             |   |  |   |

## **1. CONFIGURAR ARTÍCULOS**

Para aumentar la agilidad de realizar cargos y reposiciones del minibar, configura los contenidos, con la posibilidad de introducir la siguiente información:

## Nombre

Nombre que desea darle a un artículo

## **Descripción (Opcional)**

Describe el producto en caso si quieres más información.

### Tipo

Clasifica los artículo en tipo o categorías.

## Identificador PMS (Opcional)

Identificador del producto en el PMS.

## **Coste (Opcional)**

Coste de compra del producto. Añade esta información para calcular beneficios, etc.

### **PVP (Opcional)**

Añade el PVP del producto para añadir el cargo en al PMS de manera automática.

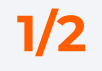

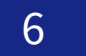

## **Personaliza y adecúa** los artículos de tus minibares para trabajar de manera más ágil y eficiente.

| •••                      |                    |                     |                |             |               |
|--------------------------|--------------------|---------------------|----------------|-------------|---------------|
| hMobile Minibar          |                    |                     |                |             |               |
| Configuración Vista Plan | ificación Consulta | s Facturación Infor | mes Ayuda Sali | r           |               |
| Tipos de artículos       |                    |                     |                |             |               |
| Artículos                | ros <<             |                     |                | Cl. Actus   | Detalles      |
| Tipos minibar            |                    |                     |                | C Adda      | Fecha/Hora:   |
| Asignación minibar       | <b>2</b> )n        | Fecha 🔺             | Usuario        | Dependencia | Heursia: loss |
| Actividades              | Revisión           | 25/08/19 20:07      | Jose Guillen   | 2301        | Usuanto: 50st |
| Parámetros               | Revisión           | 25/08/19 20:07      | Jose Guillen   | 2303        | Acción realiz |
| Preferencias             | Revisión           | 25/08/19 20:07      |                | 2304        |               |
| seleccionados            | V Revisión         | 25/08/19 20:07      |                | 2305        |               |
| Factor V                 | V Revisión         | 25/08/19 20:07      |                | 2307        |               |
| Pechas A                 | V Revisión         | 25/08/19 20:07      |                | 2308        |               |
| Todas –                  | V Revisión         | 25/08/19 20:07      |                | 2309        |               |
|                          | V Revisión         | 25/08/19 20:07      |                | 2310        |               |
| Dependencias 🔀           | V Revisión         | 25/08/19 20:07      |                | 2311        |               |
| No hay dependencias      | V Revisión         | 25/08/19 20:07      |                | 2312        |               |
|                          | V Revisión         | 25/08/19 20:07      |                | 2314        |               |
|                          | V Revisión         | 25/08/19 20:07      |                | 2315        |               |
|                          | V Revisión         | 25/08/19 20:07      |                | 2316        |               |
|                          | V Revisión         | 25/08/19 20:07      |                | 2317        |               |
|                          | V Revisión         | 25/08/19 20:07      |                | 2322        |               |
|                          | V Revisión         | 25/08/19 20:07      |                | 2323        |               |
|                          | V Revisión         | 25/08/19 20:07      |                | 2324        |               |
|                          | V Revisión         | 25/08/19 20:07      |                | 2325        |               |
|                          | V Revisión         | 25/08/19 20:07      |                | 2327        |               |
|                          | V Revisión         | 25/08/19 20:07      |                | 2330        |               |
|                          | V Revisión         | 25/08/19 20:07      |                | 2331        |               |
|                          | V Revisión         | 25/08/19 20:07      |                | 2231        |               |
|                          | V Revisión         | 25/08/19 20:07      |                | 2230        |               |
|                          | 📝 Revisión         | 25/08/19 20:07      | Jose Guillen   | 2229        |               |

## **2. OTRAS OPCIONES**

En el apartado de Configuración encontrará estas otras opciones:

### **Tipos de artículos**

Para crear tipos o categorías de productos.

### Artículos

Descrito en la página anterior.

### Tipos de minibar

En el caso de que tenga diferentes minibares en su hotel, puede crear tipos de minibares.

### Asignación minibar

En el caso de que tenga diferentes minibares en su hotel, puedes asignar los Tipos de minibar creados a las habitaciones.

### Parámetros

Opción para determinar el tiempo para realizar los cargos al PMS.

### Preferencias

Opción para activar y desactivar la planificación.

25/08/2019 20:07:34

e Guillen

zada: Revisión

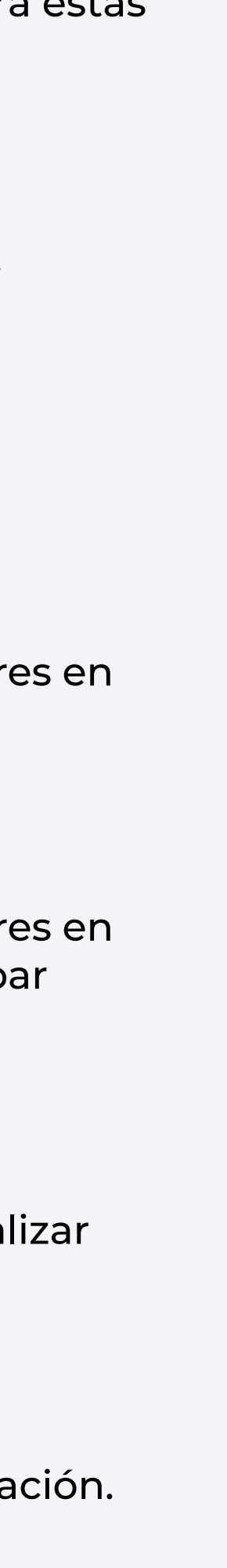

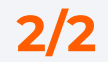

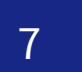

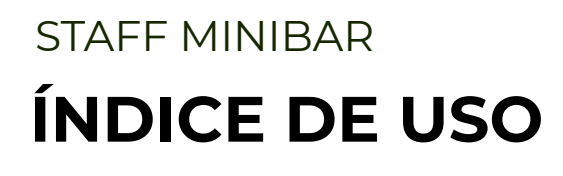

## 0. Configuración

## 1. Login

2. Revisión y Cargos

3. Reposiciones

4. Análisis de Informes

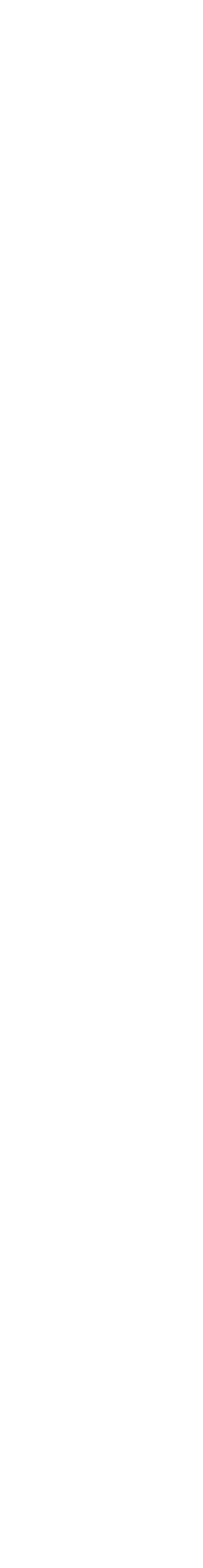

8

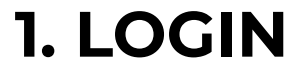

Accede de modo sencillo tanto a la aplicación WEB como a la APK.

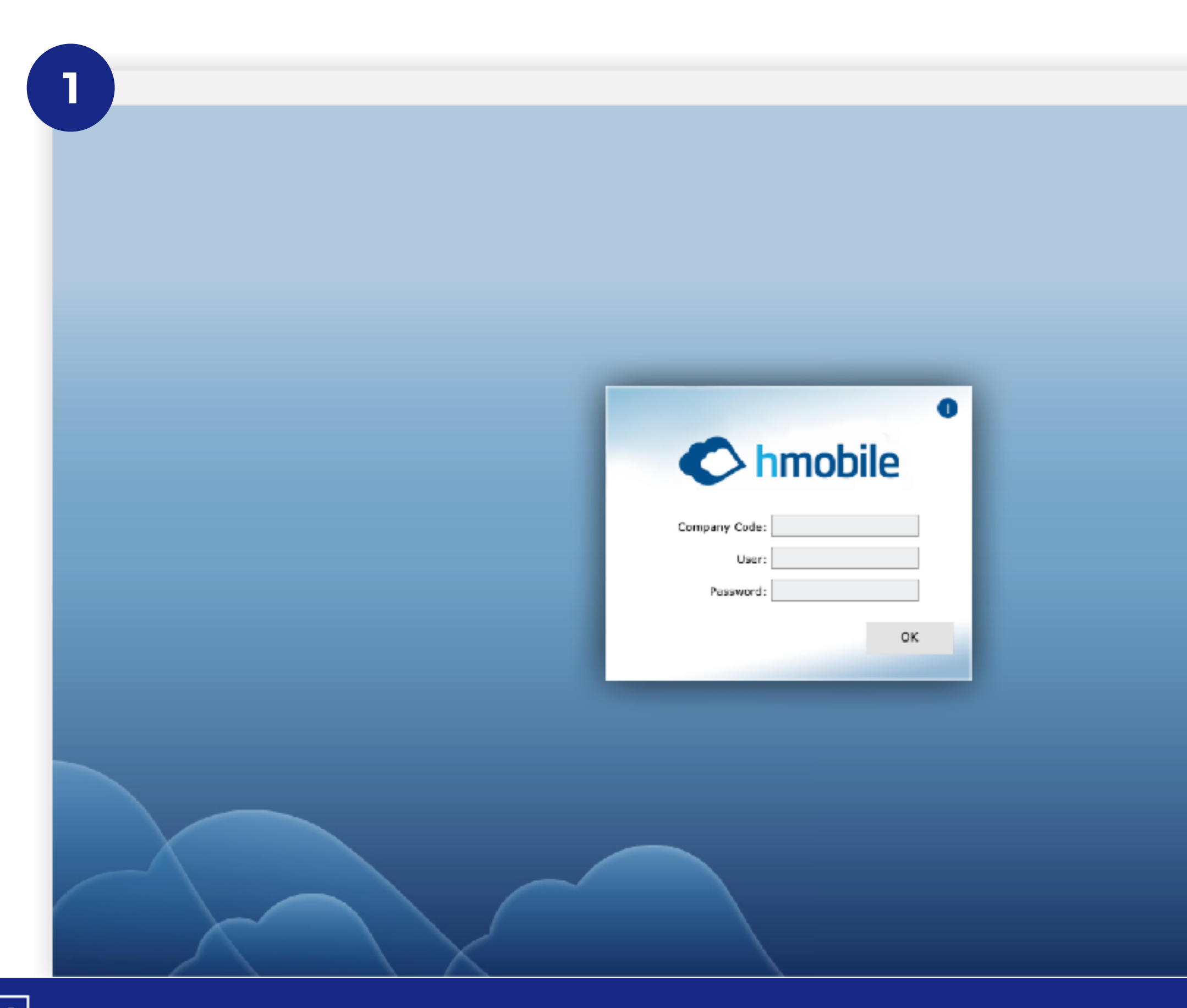

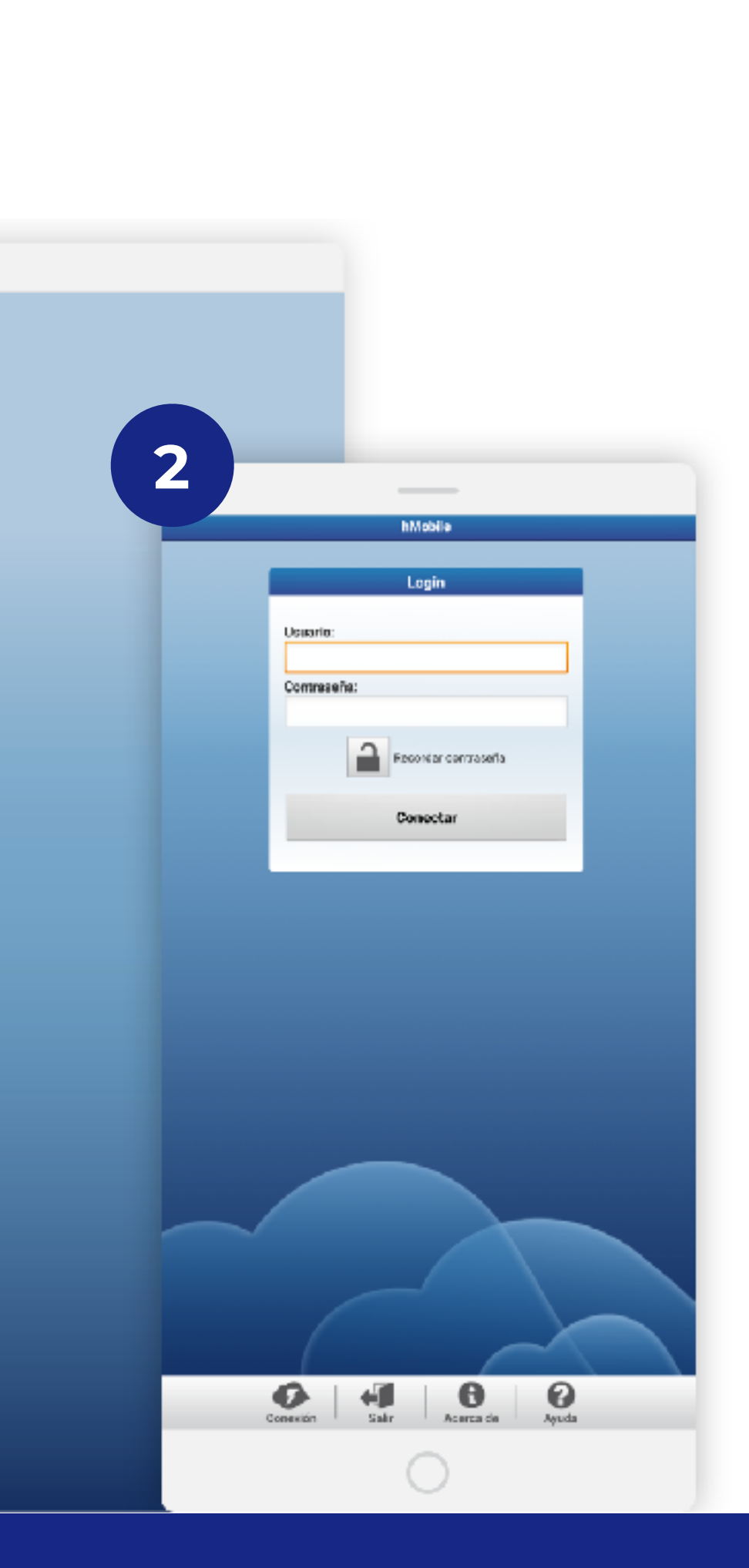

## **1. ACCESO WEB**

Accede desde cualquier navegador, desde tu ordenador, tablet o teléfono móvil a la aplicación web de modo sencillo.

## Introducir:

Código de la empresa Usuario Contraseña

## 2. ACCESO APK

Benefíciate de ayudas extra como las notificaciones accediendo a la aplicación para Android.

Introducir: Código de la empresa Usuario Contraseña

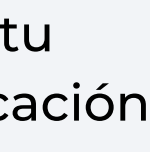

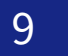

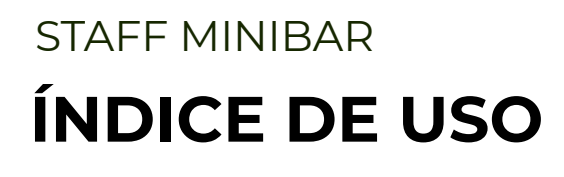

## 0. Configuración

## 1. Login

## 2. Revisión y Cargos

# 3. Reposiciones4. Análisis de Informes

H mobile STAFF MINIBAR | MANUAL DE USO

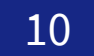

Revisa y haz los cargos del minibar en tiempo real, reduciendo posibles errores por transcripción en partes de papel, reduciendo posibles quejas/discrepancias, y garantizando la facturación.

|                   |            |                             | 2 17 14                   |
|-------------------|------------|-----------------------------|---------------------------|
|                   |            | Minibar - mtests            | 2 1.3 1.4                 |
| <b>*</b>          |            |                             | warión Cargo Más          |
| epend. Si         | ituación   | Estado                      |                           |
| 2                 | Estancia   | V                           | Revisado                  |
| 3                 | 懀 Estancia | V                           | Revisado                  |
| 4                 | 懀 Estancia | V                           | Revisado                  |
| 5                 | Estancia   | x                           | Revisar                   |
| 6                 | 懀 Estancia | ×                           | Revisar                   |
| 7                 | 懀 Estancia | x                           | Revisar                   |
| 8                 | Estancia   | X                           | Revisar                   |
| 9                 | 懀 Estancia | ×                           | Revisar                   |
| 10                | 懀 Estancia | x                           | Revisar                   |
| 1                 | 懀 Estancia | x                           | Revisar                   |
| 2                 | estancia   | x                           | Revisar                   |
| а                 | Estancia   | x                           | Revisar                   |
| 24                | estancia   | x                           | Revisar                   |
| 15                | Libre      | x                           | Revisar                   |
| 00                | 🔶 Estancia | x                           | Revisar                   |
| Actividad         | Filtros    |                             | ୍ ଡ 🖸                     |
| MI PLA<br>DE TRAB | N<br>AJO   | HISTORIAL/<br>ABONAR CARGOS | CONSULTAR<br>REPOSICIONES |

| 2                  |          |           |
|--------------------|----------|-----------|
|                    | 2.2      | 2.        |
| hMobile - mtesting |          |           |
| <b>+</b> 15        | Carps    | Cargo+ Re |
| hora en el Minibar | Cantidad | consumida |
| ino Blanco         | —        | 0         |
| Aodika             | -        | 4         |
| gua plástico       | —        | 0         |
| Yhisky             | —        | o 🚽       |
| ominolas           | _        | 3 -       |
| Jalletas           | —        | 0         |
| Thicles            | —        | 0         |
| ocktail            | —        | o 🚽       |
| hocolate           | —        | 0 -       |
| atatas             | —        | 0 -       |
| /ino tinto         | —        | a 🚽       |
| umo                | —        | o 🚽       |
| Agua con gas       | —        | o 🚽       |
| loca Cola          | —        | a 🚽       |
| Cola Zero          | —        | 0         |
| 0                  |          |           |

## **1. LISTADO de HABITACIONES**

Puedes ver el listado de las habitaciones, eligiendo los filtros que consideres útiles en cada situación:

### 1.1. Información de una habitación

Por cada una de las dependencias, se muestra la siguiente información:

- > Número de la habitación.
- *> Situación:* Estado de ocupación.

> Estado: Estado del minibar. Puede estar revisado o por Revisar.

> Sin Reposicón: En el caso de que un minibar esté revisado y con los cargos realizados, pero sin la reposición de los artículos, se muestra una franja roja a la derecha.

### 1.2. Botón Revisar

Acción directa para marcar una habitación como revisada y sin cargos.

### 1.3. Botón Cargos

Acción para añadir cargos a una habitación (2)

### 1.4. Botón Más

Más opciones, entre otras, realizar reposiciones para marcar el minibar como preparado.

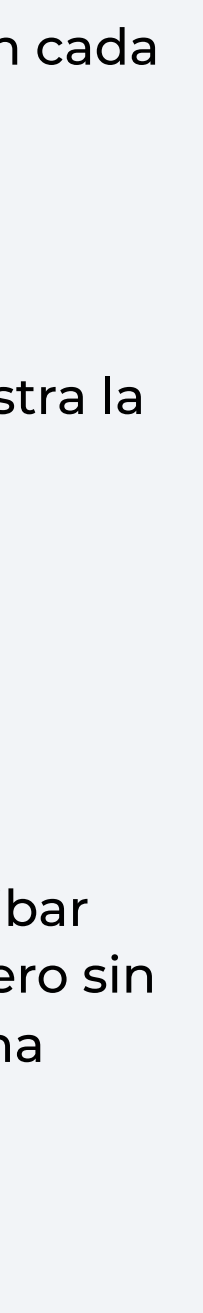

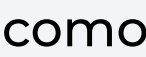

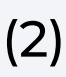

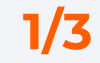

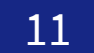

Revisa y haz los cargos del minibar en tiempo real, reduciendo posibles errores por transcripción en partes de papel, reduciendo posibles quejas/discrepancias, y garantizando la facturación.

| Minibur - mtoci   Minibur - mtoci   Depand. Stubolón Extado   12 <ul> <li>Estancia</li> <li>Estancia</li> </ul> Revisado   13 <ul> <li>Estancia</li> <li>Revisar</li> </ul> 14 <ul> <li>Estancia</li> <li>Revisar</li> </ul> 15 <ul> <li>Estancia</li> <li>Revisar</li> </ul> 16 <ul> <li>Estancia</li> <li>Revisar</li> </ul> 17 <ul> <li>Estancia</li> <li>Revisar</li> </ul> 18 <ul> <li>Estancia</li> <li>Revisar</li> </ul> 19 <ul> <li>Estancia</li> <li>Revisar</li> </ul> 20 <ul> <li>Estancia</li> <li>Revisar</li> </ul> 21 <ul> <li>Estancia</li> <li>Revisar</li> </ul> 22 <ul> <li>Estancia</li> <li>Revisar</li> </ul> 23 <ul> <li>Estancia</li> <li>Revisar</li> </ul> 24 <ul> <li>Estancia</li> <li>Revisar</li> </ul> 25 <ul> <li>Libre</li> <li>Revisar</li> </ul>                                                                                                    | 1             |           |       |                       |    |          | 1            | 5      | 1.4 |   |
|----------------------------------------------------------------------------------------------------|---------------|-----------|-------|-----------------------|----|----------|--------------|--------|-----|---|
| Image: Structorion Estado   12 Image: Structorion   12 Image: Structorion   13 Image: Structorion   13 Image: Structorion   13 Image: Structorion   14 Image: Structorion   14 Image: Structorion   15 Image: Structorion   16 Image: Structorion   17 Image: Structorion   18 Image: Structorion   19 Image: Structorion   20 Image: Structorion   21 Image: Structorion   22 Image: Structorion   23 Image: Structorion   24 Image: Structorion   25 Image: Structorion   100 Image: Structorion                                                                                                    |               |           | Minib | ar - mtesta           |    |          |              |        |     |   |
| Depend.     Strusolón     Estado       12 <ul> <li>Estancia</li> <li>Revisado</li> </ul> 13 <li>Estancia</li> Revisado           14 <li>Estancia</li> Revisado           15 <li>Estancia</li> Revisado           16 <ul> <li>Estancia</li> <li>Revisar</li> </ul> <ul> <li>Revisado</li> </ul> <ul> <li>Revisado</li> </ul> <ul> <li>Estancia</li> <li>Revisar</li> <li>Revisar</li> </ul> <ul> <li>Estancia</li> <li>Revisar</li> </ul> <ul> <li>Estancia</li> <li>Revisar</li> <li>Estancia</li> <li>Revisar</li> <li>Estancia</li> <li>Revisar</li> </ul> <ul> <li>Estancia</li> <li>Revisar</li> </ul> <ul> <li>Estancia</li> <li>Revisar</li> <li>Estancia</li> <li>Revisar</li> <li>Estancia</li> <li>Revisar</li> </ul> <ul> <li>Estancia</li> <li>Revisar</li> <li>Estancia</li> <li>Revisar</li> <li>Libre</li> <li>Revisar</li> </ul>                                                                                                    |               |           |       |                       |    | V        |              | 100    | Más |   |
| 12 <ul> <li>Estancia</li> <li>Estancia</li> </ul> 13 <li>Estancia</li> 14 <ul> <li>Estancia</li> </ul> 14 <li>Estancia</li> 15 <ul> <li>Estancia</li> </ul> 16 <ul> <li>Estancia</li> </ul> 17 <ul> <li>Estancia</li> </ul> 18 <ul> <li>Estancia</li> </ul> 19 <ul> <li>Estancia</li> </ul> 20 <ul> <li>Estancia</li> </ul> 21 <ul> <li>Estancia</li> </ul> 22 <ul> <li>Estancia</li> </ul> 23 <ul> <li>Estancia</li> </ul> 24 <ul> <li>Estancia</li> </ul> 25 <ul> <li>Lipe</li> </ul> 100 <li>Estancia </li>                                                                                                    | Depend.       | Situación |       | Esta                  | do |          |              |        |     |   |
| 13       Image: Estancia       Image: Revisado         14       Image: Estancia       Image: Revisado         15       Image: Estancia       Image: Revisado         16       Image: Estancia       Image: Revisado         17       Image: Estancia       Image: Revisado         18       Image: Estancia       Image: Revisado         19       Image: Estancia       Image: Revisado         20       Image: Estancia       Image: Revisado         21       Image: Estancia       Image: Revisado         22       Image: Estancia       Image: Revisado         23       Image: Estancia       Image: Revisado         24       Image: Estancia       Image: Revisado         25       Image: Estancia       Image: Revisado         26       Image: Estancia       Image: Revisado         25       Image: Estancia       Image: Revisado         26       Image: Estancia       Image: Revisado         26       Image: Estancia       Image: Revisado         26       Image: Estancia       Image: Revisado         27       Image: Estancia       Image: Revisado         28       Image: Estancia       Image: Revisado         29       Image: Estancia </td <td>12</td> <td>懀 Estar</td> <td>cia</td> <td>1</td> <td>/</td> <td>Revisado</td> <td></td> <td></td> <td></td> <td></td>                                                                                                    | 12            | 懀 Estar   | cia   | 1                     | /  | Revisado |              |        |     |   |
| 14       Image: Estancia       Image: Revisacio         15       Image: Estancia       Image: Revisacio         16       Image: Estancia       Image: Revisacio         17       Image: Estancia       Image: Revisacio         18       Image: Estancia       Image: Revisacio         19       Image: Estancia       Image: Revisacio         20       Image: Estancia       Image: Revisacio         21       Image: Estancia       Image: Revisacio         22       Image: Estancia       Image: Revisacio         23       Image: Estancia       Image: Revisacio         24       Image: Estancia       Image: Revisacio         25       Image: Image: I                                                                                                    | 13            | 懀 Estar   | cia   | 1                     | 1  | Revisado |              |        |     |   |
| 15       Image: Estancia       X       Revisar         16       Image: Estancia       X       Revisar         17       Image: Estancia       X       Revisar         18       Image: Estancia       X       Revisar         19       Image: Estancia       X       Revisar         20       Image: Estancia       X       Revisar         21       Image: Estancia       X       Revisar         22       Image: Estancia       X       Revisar         23       Image: Estancia       X       Revisar         24       Image: Estancia       X       Revisar         25       Image: Image:                                                                                                    | 4             | 懀 Estar   | cia   | 1                     | /  | Ravisado |              |        |     |   |
| 16       Image: Estancia       X       Revisar         17       Image: Estancia       X       Revisar         18       Image: Estancia       X       Revisar         19       Image: Estancia       X       Revisar         20       Image: Estancia       X       Revisar         20       Image: Estancia       X       Revisar         20       Image: Estancia       X       Revisar         21       Image: Estancia       X       Revisar         22       Image: Estancia       X       Revisar         23       Image: Estancia       X       Revisar         24       Image: Estancia       X       Revisar         25       Image: Libre       X       Revisar         100       Image: Estancia       X       Revisar                                                                                                    | 15            | Estan     | cia   |                       | x  | Revisar  |              |        |     |   |
| 17       Image: Estancia       X       Revisar         18       Image: Estancia       X       Revisar         19       Image: Estancia       X       Revisar         20       Image: Estancia       X       Revisar         20       Image: Estancia       X       Revisar         21       Image: Estancia       X       Revisar         22       Image: Estancia       X       Revisar         23       Image: Estancia       X       Revisar         24       Image: Estancia       X       Revisar         24       Image: Estancia       X       Revisar         25       Image: Libre       X       Revisar         100       Image: Estancia       X       Revisar                                                                                                    | 16            | 懀 Estar   | cia   |                       | x  | Revisar  |              |        |     |   |
| 18       Image: Estancia       X Revisar         19       Image: Estancia       X Revisar         20       Image: Estancia       X Revisar         21       Image: Estancia       X Revisar         22       Image: Estancia       X Revisar         23       Image: Estancia       X Revisar         24       Image: Estancia       X Revisar         25       Image: Image: Im | 17            | 🔶 Estan   | eia   |                       | x  | Revisar  |              |        |     | • |
| 19       Image: Estancia       X       Revisar         20       Image: Estancia       X       Revisar         21       Image: Estancia       X       Revisar         22       Image: Estancia       X       Revisar         23       Image: Estancia       X       Revisar         24       Image: Estancia       X       Revisar         25       Image: Libre       X       Revisar         100       Image: Estancia       X       Revisar                                                                                                    | 18            | Estan     | cia   |                       | x  | Revisar  |              |        |     |   |
| 20       Image: Estancia       X       Rovisar         21       Image: Estancia       X       Revisar         22       Image: Estancia       X       Revisar         23       Image: Estancia       X       Revisar         24       Image: Estancia       X       Revisar         25       Image: Libre       X       Revisar         100       Image: Estancia       X       Revisar                                                                                                    | 19            | 懀 Estar   | eia   |                       | x  | Revisar  |              |        |     |   |
| 21       Image: Estancia       Image: Revisar         22       Image: Estancia       Image: Revisar         23       Image: Estancia       Image: Revisar         24       Image: Estancia       Image: Revisar         25       Image: Libre       Image: Revisar         100       Image: Estancia       Image: Revisar                                                                                                    | 20            | 🔶 Estan   | eia   |                       | x  | Revisar  |              |        |     |   |
| 22          Estancia         X Revisar         23         24         Estancia         X Revisar         24         Estancia         X Revisar         25         C Libre         X Revisar         100         Estancia         X Revisar         100         Estancia         X Revisar         100         Estancia         X Revisar         100         Estancia         X Revisar         100         100         100         100         100         100         100         100         100         100         100         100         100         100         100         100         100         100         100         100         100         100         100         100         100         100         100         100         100         100         100         100         100         100         100         100         100         100         100         100         100         100         100         100         100         100         100         100         100         100         100         100         100         100         100         100         100         100         100         100         100         100         100         100         100         100         100         100         100         100         100         100         100         100         100         100         100 <p< td=""><td>21</td><td>🔶 Estar</td><td>cia</td><td></td><td>x</td><td>Revisar</td><td></td><td></td><td></td><td></td></p<>                                                                                                    | 21            | 🔶 Estar   | cia   |                       | x  | Revisar  |              |        |     |   |
| 23     Image: Stancia     Image: Revisar       24     Image: Stancia     Image: Revisar       25     Image: Stancia     Image: Revisar       100     Image: Stancia     Image: Revisar                                                                                                    | 22            | estar     | cia   |                       | x  | Revisar  |              |        |     |   |
| 24          Estancia         X Revisar         25         100         Estancia         X Revisar         100         Estancia         X Revisar         100         Estancia         X Revisar         100         100         100         100         100         100         100         100         100         100         100         100         100         100         100         100         100         100         100         100         100         100         100         100         100         100         100         100         100         100         100         100         100         100         100         100         100         100         100         100         100         100         100         100         100         100         100         100         100         100         100         100         100         100         100         100         100         100         100         100         100         100         100         100         100         100         100         100         100         100         100         100         100         100         100         100         100         100         100         100         100         100         100         100         100         100         100         100         100         100         100         1                                                                                                    | 23            | 懀 Estan   | cia   |                       | x  | Revisar  |              |        |     |   |
| 25 Libre X Revisar                                                                                                    | 24            | 懀 Estan   | cia   |                       | x  | Revisar  |              |        |     |   |
| 100 合 Estancia 🗙 Revisar                                                                                                    | 25            | Libre     |       |                       | x  | Revisar  |              |        |     |   |
|                                                                                                    | 100           | 🔶 Estar   | cia   |                       | x  | Revisar  |              |        |     |   |
| Actividad Filtros Q 0 0                                                                                                    | Actividad     | Filtros   |       |                       |    |          | Q,           | 0      | C   |   |
| MI PLAN HISTORIAL/ CONSULTAR<br>DE TRABAJO ABONAR CARGOS REPOSICIONES                                                                                                    | MI F<br>DE TR | ABAJO     | HI    | STORIAL/<br>IAR CARGO | 16 |          | CON<br>REPO: | SULTAR | 5   |   |

| 2                   |                    |          |       |          |     |
|---------------------|--------------------|----------|-------|----------|-----|
|                     |                    | 2.2      |       | 2.3      |     |
|                     | hMobile - mtesting |          |       |          |     |
| +                   | 15                 | Cargo    | Car   | ga+ Sep. |     |
| Ahora en el Minibar |                    | Cantidad | consi | umida    |     |
| Vino Blanco         |                    | —        | 0     | +        |     |
| Vodka               |                    | -        | 4     | +        |     |
| Agua plástico       |                    | —        | 0     | +        | 2.1 |
| Whisky              |                    | —        | 0     | +        |     |
| Gominolas           |                    | _        | 3     | +        |     |
| Galletas            |                    | —        | 0     | +        |     |
| Chicles             |                    | —        | 0     | +        |     |
| Cocktail            |                    | —        | 0     | +        |     |
| Chocolate           |                    | —        | 0     | +        |     |
| Patatas             |                    | —        | 0     | +        |     |
| Vino tinto          |                    | —        | O     | +        |     |
| Zumo                |                    | —        | 0     | +        |     |
| Agua con gas        |                    | —        | 0     | +        |     |
| Coca Cola           |                    | —        | 0     | +        |     |
| Cola Zero           |                    | —        | 0     | +        |     |
|                     | 0                  |          |       |          |     |

## 2. REALIZAR CARGOS

En el caso de que el huésped haya consumido algo del minibar, se realizan los cargos desde esta pantalla:

### 2.1. Cantidad consumida

Se muestra la lista de artículos del minibar (definida en la configuración), y se añade cantidad a cada uno de los artículos.

### 2.2. Cargos

Botón para confirmar el Cargo.

## 2.3. Botón Cargo + Reposición

En el caso de que el cargo y la reposición se realicen en el mismo momento, con este botón se validan ambas acciones.

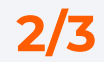

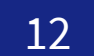

## STAFF MINIBAR 2. REVISIÓN y CARGOS 3/3

Revisa y haz los cargos del minibar en tiempo real, desde la aplicación de Housekeeping, para hacerlo de manera más sencilla y ágil.

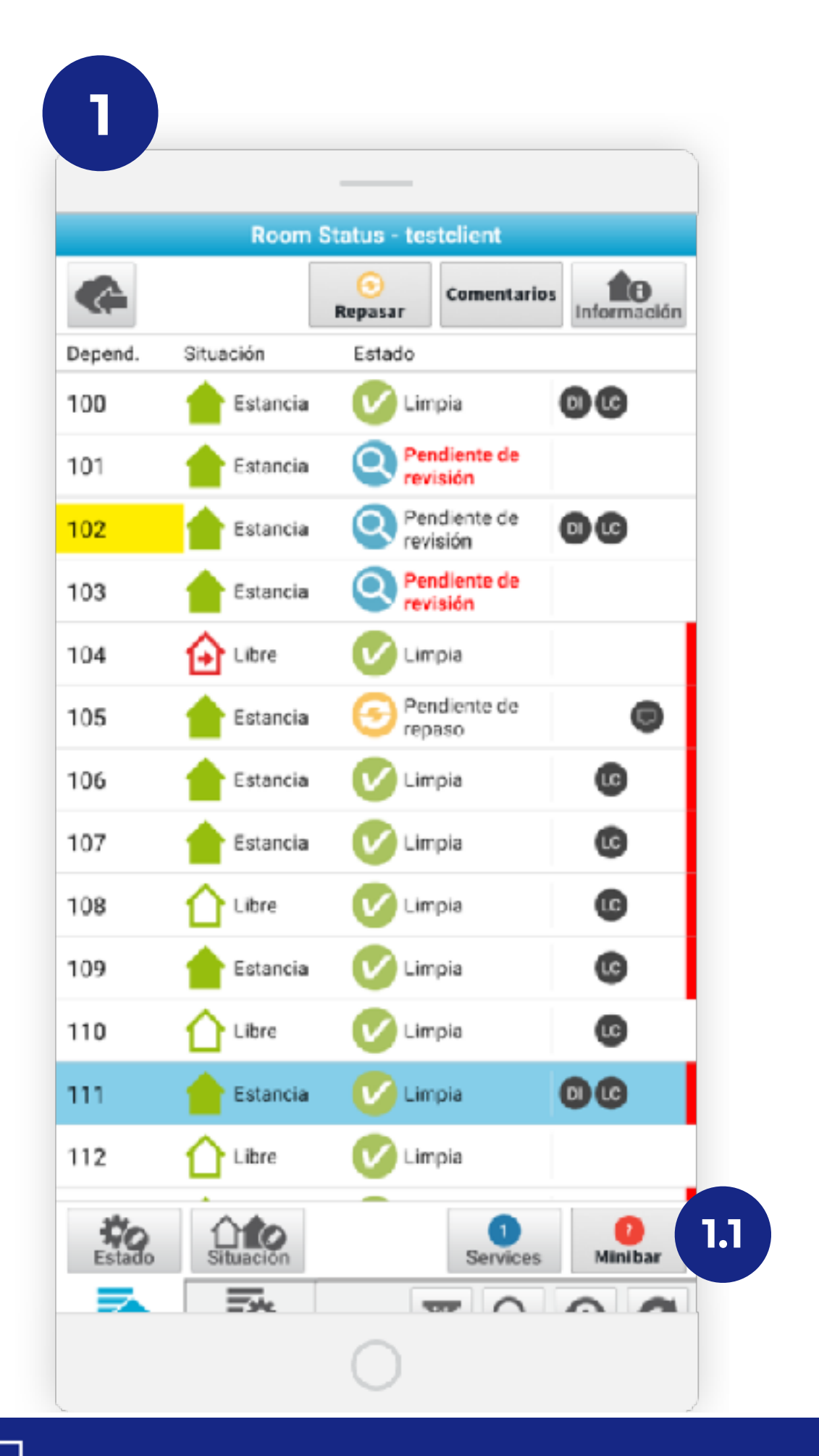

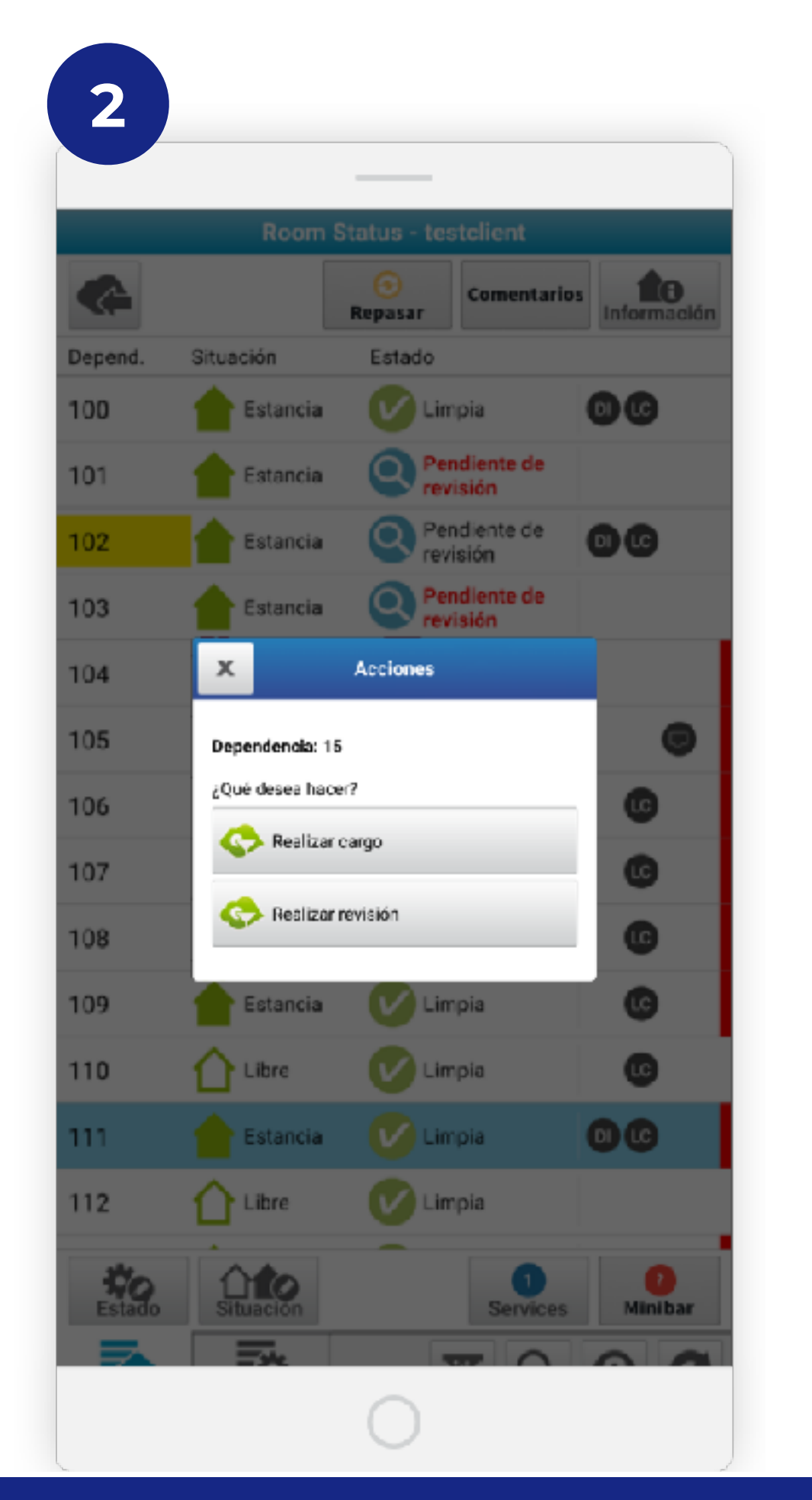

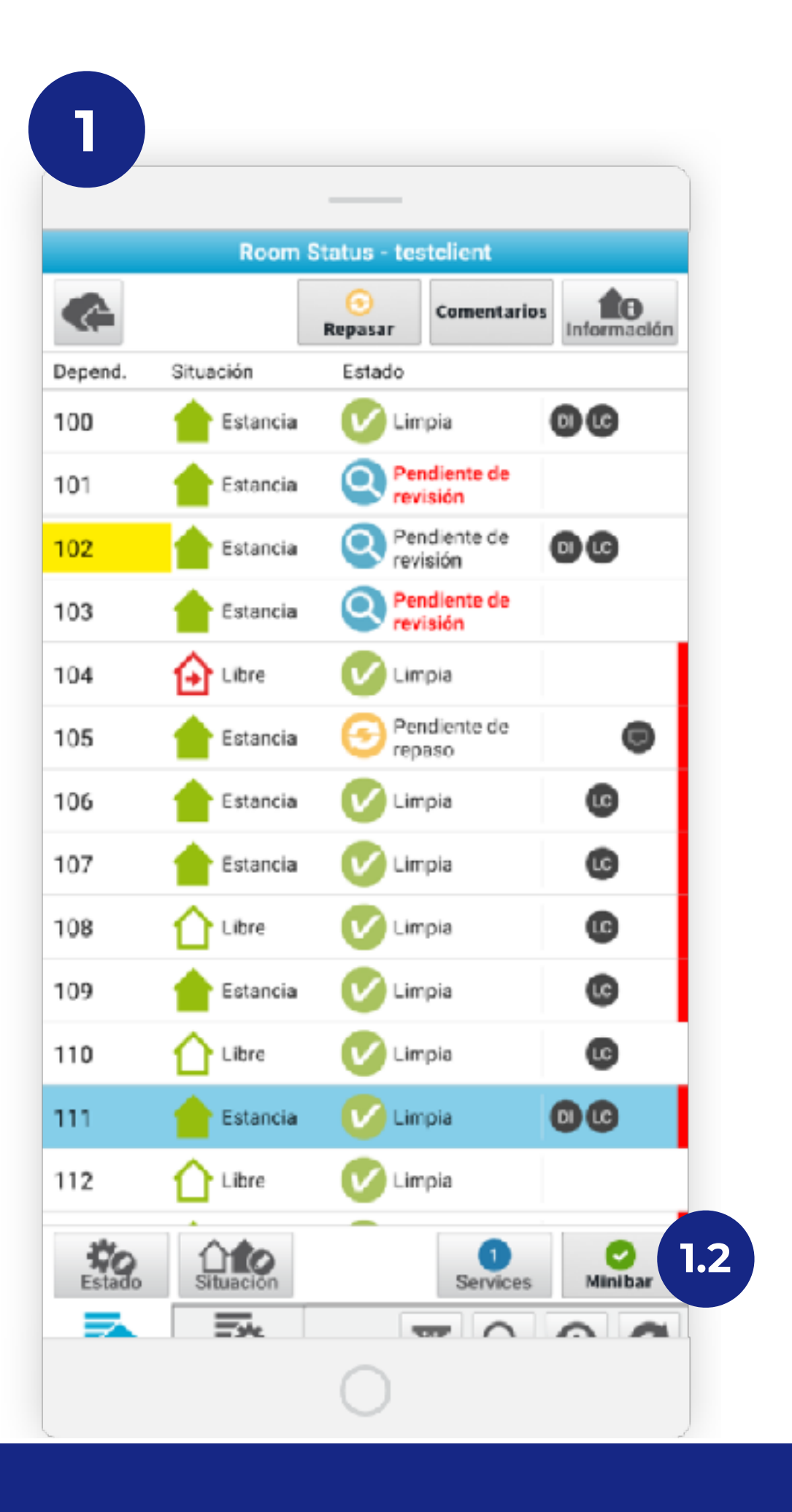

## **1. APK HOUSEKEEPING**

En el caso de que una supervisora realice las revisiones y cargos de los minibares, se puede realizar desde la APK de Housekeeping para agilizar el trabajo.:

### 1.1. Estado del Minibar > Pendiente de Revisión

Si una habitación esta pendiente de revisar el minibar, el icono del botón del minibar así lo indica.

Desde este botón se abre una ventana (2), con la opción de revisar o añadir cargos a esa habitación.

## 1.2. Estado del Minibar > Revisado

Una vez revisado o realizado los cargos, el botón de minibar cambia el icono para refleja el nuevo estado.

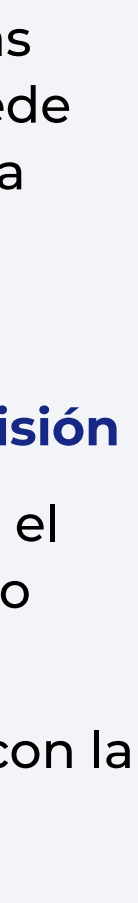

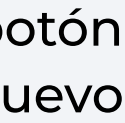

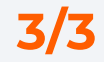

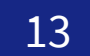

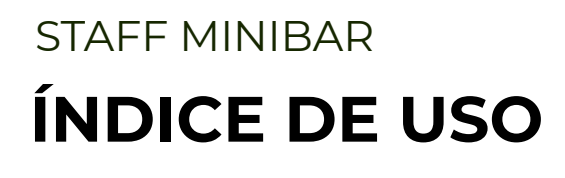

## 0. Configuración

1. Login

2. Revisión y Cargos

## **3. Reposiciones**

4. Análisis de Informes

H mobile STAFF MINIBAR | MANUAL DE USO

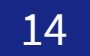

## **3. REPOSICIONES**

## Planifica y optimiza la reposición de los minibares consultando la lista de todos los artículos a reponer.

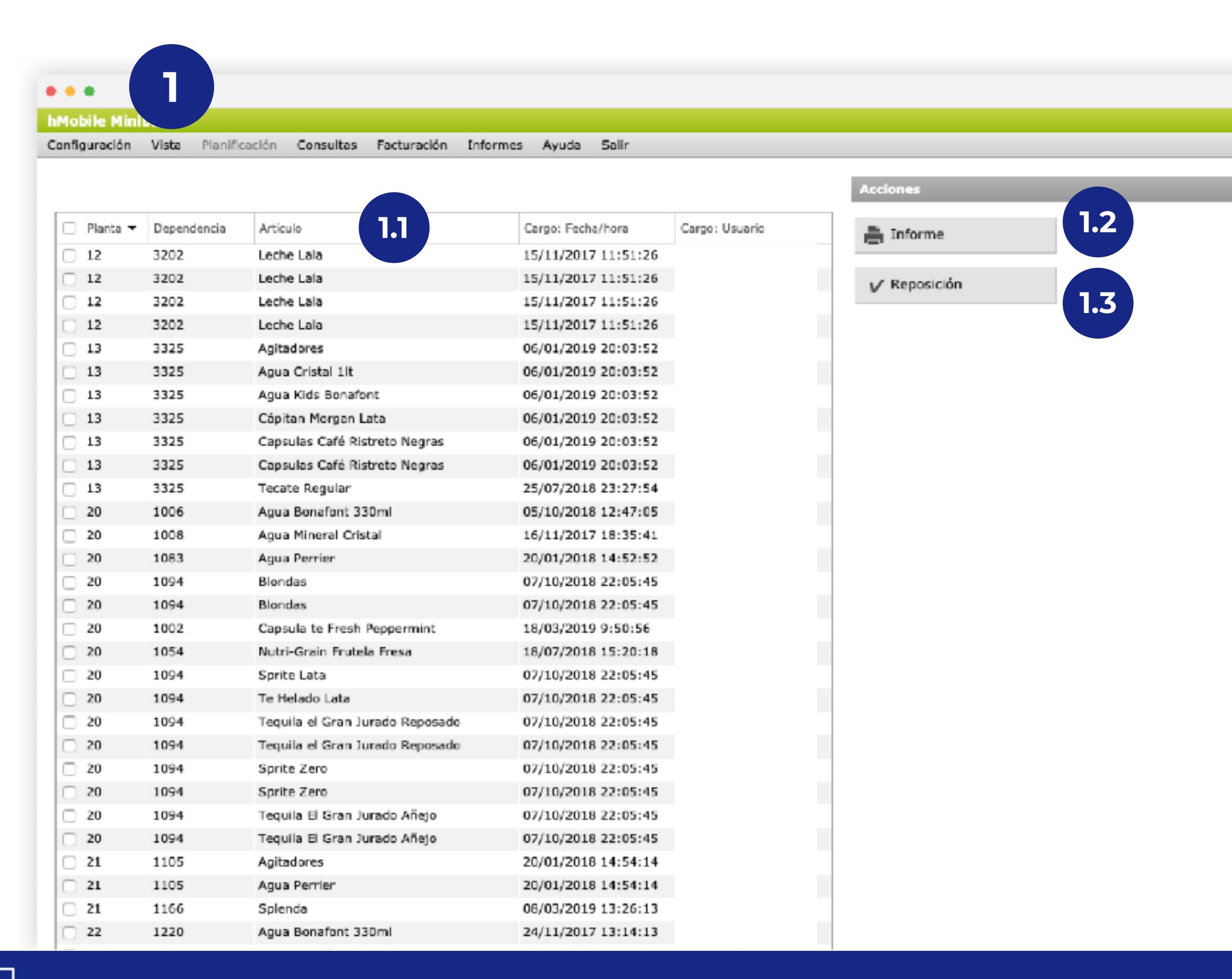

| <b>1. LISTADO de HABITACIONES</b> |
|-----------------------------------|
|                                   |

En los casos en que la reposición no se hace al mismo tiempo que los cargos, la lista de reposiciones ayuda a optimizar el trabajo.

Puedes acceder a esta información en el Menú Vista (Web), o en la pestaña Consultar Reposiciones (APK)

## 1.1. Lista

Se muestra la lista de las habitaciones en las que hay que hacer una reposición, y los artículos a reponer en los mismos.

## 1.2. Informe

Se puede imprimir o extraer un PDF en caso de necesitar la información en papel.

### 1.3. Reposición

Para agilizar el flujo de trabajo, mediante este botón se pueden marcar todas las reposiciones como realizadas al mismo tiempo.

|                      | Ainiber - Reposiciones - miestr | 19                        |
|----------------------|---------------------------------|---------------------------|
| <u>_</u>             | Consumos por plara              |                           |
| Artizulo             | Cartitad                        |                           |
| Vino Bianco          | 4                               |                           |
| Vadka                | 3                               |                           |
| Whisky               | 12                              |                           |
| Planta Planta 2      |                                 |                           |
| Agua con gas         | 2                               |                           |
| Ague pléstico        | 2                               |                           |
| Derveza              | 2                               |                           |
| Gominolas            | 1                               |                           |
| Vino Blanco          | 2                               |                           |
| Vodka                | 2                               |                           |
| Whisky               | ١                               |                           |
| Planta Villas        |                                 |                           |
| Agua plástico        | z                               |                           |
| Gominalas            | 3                               |                           |
| Vina Blanca          | 2                               |                           |
| Vadka                | 5                               |                           |
| Ver                  |                                 | Q 0 C                     |
| MEPLAN<br>DE TRABAJO | HISTORIAL/<br>ADONAR CARGOS     | CONSULTAR<br>REPOSICIONES |
|                      | $\bigcirc$                      |                           |

 $\smile$ 

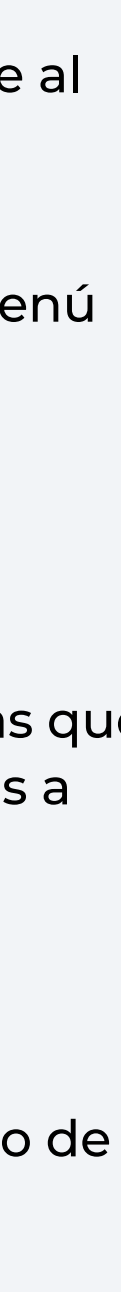

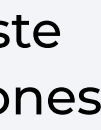

## 0. Configuración

Login
 Revisión y Cargos
 Reposiciones

## 4. Análisis de Informes

H mobile STAFF MINIBAR | MANUAL DE USO

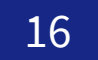

## STAFF MINIBAR **4. ANÁLISIS DE INFORMES**

Informes detallados para ayudarte a mejorar el control de stocks y la comprensión de las preferencias de los huéspedes.

| •••                |                     |                      |            |                             |              |              |                                            |       |      |          |              |           |        |      |                  |             |
|--------------------|---------------------|----------------------|------------|-----------------------------|--------------|--------------|--------------------------------------------|-------|------|----------|--------------|-----------|--------|------|------------------|-------------|
| Mobile Minibar     |                     |                      |            |                             |              |              |                                            |       |      |          |              |           |        |      |                  |             |
| Configuración Visl | ta Planificación Co | onsultas Facturación | Informes   | Ayuda Salir                 |              |              |                                            |       |      |          |              |           |        |      |                  | _           |
| Eacha da craaciór  |                     | Registros por pági   | na: 60 🖸   | Páginas: 1 <u>2 3 4 5 6</u> | <u>78910</u> | >>           |                                            |       |      |          |              |           |        |      |                  |             |
| recita de creación |                     | = Imprimir           | informe    | z lobile Mir                | nibar        | - Deta       | lle de ventas                              |       |      |          |              |           |        |      | 2019/0           | 8/26 13     |
| Desde 01/08        | 3/2019              | - unbrunn            |            | as: 01/08/2019              | - 26/08/2    | 2019. Filtro | sobre PVP: Todas - Enviado a PMS: To       | das   |      |          |              |           |        |      |                  |             |
| Hasta 26/D8        | 8/2019              | Dependencia          | Situación  | Fecha                       | Тіро         | Código       | Nombre                                     | Coste | PVP  | Cantidad | PVP<br>total | Usuario   | Origen | Flag | Enviado a<br>PMS | Cod.<br>PMS |
| Opciones           |                     | 114                  | 👌 Salida   | 01/08/2019<br>08:43         | Aguas        | AG           | Agua Importación VOSS CRISTAL              | 1,15  | 7,00 | 1        | 7,00         | Minibares | Móvil  |      | No               | ND          |
| Tipos de artículos | Todos 👻             | 533                  | 合 Salida   | 01/08/2019<br>09:38         | Refrescos    | B3           | Coca Cola Zero Bot N/R                     |       |      | 1        |              | Minibares | Móvil  |      | No               | ND          |
| Filtro sobre PVP   | Todas +             | 533                  | 合 Salida   | 01/08/2019<br>09:38         | Refrescos    | B8           | Red Bull                                   |       |      | 1        |              | Minibares | Móvil  |      | No               | ND          |
|                    |                     | 520                  | 合 Salida   | 01/08/2019<br>09:48         | Varios       | F3           | Patatas (Pringels rojas)                   |       |      | 1        |              | Minibares | Móvil  |      | No               | ND          |
| Situación          | Todos v             | 305                  | 懀 Estancia | 01/08/2019 /                | Aguas        | A6           | Agua Importación VOSS CRISTAL              | 1,15  |      | 1        |              | Minibares | Móvil  |      | si               | ND          |
| Enviado a PMS      | Todas +             | 304                  | 懀 Estancia | 01/08/2019 /<br>10:13 /     | Aguas        | A6           | Agua Importación VOSS CRISTAL              | 1,15  |      | 1        |              | Minibares | Móvil  |      | Sí               | ND          |
| Dependencia        |                     | 314                  | 合 Salida   | 01/08/2019<br>11:02         | Aguas        | AG           | Agua Importación VOSS CRISTAL              |       |      | 1        |              | Minibares | Móvil  |      | No               | ND          |
|                    | · · · · · ·         | 301                  | 懀 Estancia | 01/08/2019 A                | Aguas        | A6           | Agua Importación VOSS CRISTAL              |       |      | 1        |              | Minibares | Móvil  |      | sí               | ND          |
| Campos a mostra    | IF                  | 504                  | 合 Salida   | 01/08/2019<br>13:04         | Cervezas     | C1           | Cerveza nacional (Cruz Campo)              |       |      | 2        |              | Minibares | Móvil  |      | No               | ND          |
| Columnas           | Todas               | 504                  | 合 Salida   | 01/08/2019<br>13:04         | vinos        | E1           | Champagne (Moet and Chamdon)               |       |      | 2        |              | Minibares | Móvil  |      | No               | ND          |
|                    |                     | 504                  | 合 Salida   | 01/08/2019 /<br>13:04 /     | Aguas        | A6           | Agua Importación VOSS CRISTAL              |       |      | 1        |              | Minibares | Móvil  |      | No               | ND          |
|                    | Ver informe         | 222                  | 懀 Estancia | , 01/08/2019 /<br>13:13 /   | Aguas        | A6           | Agua Importación VOSS CRISTAL              |       |      | 1        |              | Minibares | Móvil  |      | Si               | ND          |
|                    |                     | 217                  | 懀 Estancia | 01/08/2019<br>13:15         | Refrescos    | B1           | Coca Cola Bot N/R                          |       |      | 1        |              | Minibares | Móvil  |      | Si               | ND          |
|                    |                     | 105                  | 合 Salida   | 01/08/2019 /<br>13:20 /     | Aguas        | A3           | Agua Importación C/Gas (San<br>Pellegrino) | 0,41  |      | 1        |              | Minibares | Móvil  |      | No               | ND          |
|                    |                     | 105                  | 合 Salida   | 01/08/2019<br>13:20         | Refrescos    | B5           | Fanta Naranja Bot. N/R                     | 0,36  |      | 1        |              | Minibares | Móvil  |      | No               | ND          |
|                    |                     | 105                  | 合 Salida   | 01/08/2019<br>13:20         | Varios       | F4           | Patatas (Pringels verdes)                  |       |      | 1        |              | Minibares | Móvil  |      | No               | ND          |
|                    |                     | 105                  | 合 Salida   | 01/08/2019<br>13:20         | Varios       | F6           | Chicles (Trident)                          |       |      | 1        |              | Minibares | Móvil  |      | No               | ND          |
|                    |                     | 119                  | 懀 Estancia | 01/08/2019<br>13:21         | Aguas        | AG           | Agua Importación VOSS CRISTAL              |       |      | 2        |              | Minibares | Móvil  |      | sí               | ND          |
|                    |                     | 126                  | 👌 Salida   | 01/08/2019<br>13:26         | Aguas        | A3           | Agua Importación C/Gas (San<br>Pellegrino) | 0,41  |      | 1        |              | Minibares | Móvil  |      | No               | ND          |
|                    |                     | 126                  | 👌 Salida   | 01/08/2019<br>13:26         | Aguas        | A6           | Agua Importación VOSS CRISTAL              |       |      | 1        |              | Minibares | Móvil  |      | No               | ND          |
|                    |                     | 315                  | 懀 Estancia | 01/08/2019<br>14:06         | Refrescos    | B2           | Coca Cola Light Bot N/R                    | 0,39  |      | 1        |              | Minibares | Móvil  |      | Si               | ND          |
|                    |                     | 122                  | 合 Salida   | 01/08/2019<br>14:13         | /arios       | F3           | Patatas (Pringels rojas)                   |       |      | 1        |              | Minibares | Móvil  |      | No               | ND          |
|                    |                     | 122                  | 合 Salida   | 01/08/2019<br>14:13         | Varios       | G5           | Almendras                                  |       |      | 1        |              | Minibares | Móvil  |      | No               | ND          |

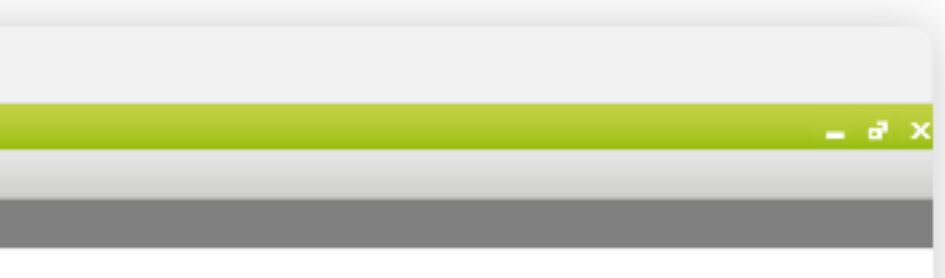

## **1. INFORMES**

Multiples tipos de Informes para la análisis de consumos: por tipo, por artículo, con cargo o no al PMS...

### 1.1. Filtros

Filtra los resultados con los parámetros que necesites (fecha, tipos de artículos...)

### 1.2. Lista de consumos

Lista detallada de consumos.

## 1.3. Imprimir / Exportar

Exporta a un excel los resultados para poder analizarlos y combinarlos del modo que necesites.

## Ahorro de entre 15% - 20% del tiempo de cada camarero, 35-45 horas al mes.

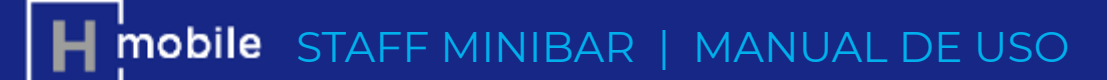

STAFF MINIBAR

20-30 minutos diarios de personal de recepción.

## Algunos clientes dicen haber **recuperado** entre **30.000€/año y 60.000€/año (80€-160€/día)** en facturaciones que antes perdían por no reportar a tiempo consumos de minibar .

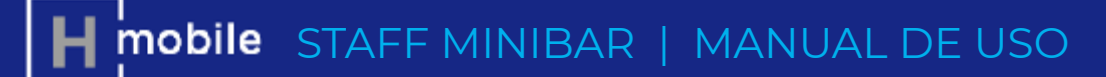

STAFF MINIBAR

66 Nunca antes el departamento de Room Services ha estado tan contento de tener un sistema que les ayude y facilite tanto el trabajo, tanto para realizar los cargos de minibares a nuestros clientes así como para el posterior control de reposiciones.

## Pedro Martín

IT Manager Starwood España

## **Productos HMobile Staff**

Nuestra plataforma HMobile Staff está integrada por **5 módulos** diseñados para mejorar la productividad de los empleados, mejorar las operaciones del Hotel y la satisfacción de los huéspedes.

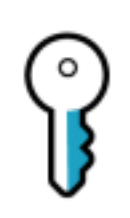

Staff Housekeeping

| _ <b>`</b> |  |
|------------|--|
| — I        |  |
| =          |  |
|            |  |

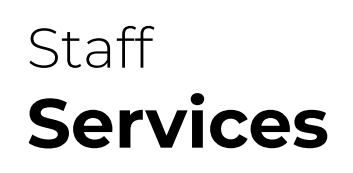

Gestiona, asigna y supervisa con eficacia la limpieza de las habitaciones, reduciendo llamadas y desplazamientos no

Responde de manera ágil y coordinada a las peticiones de los huéspedes.

Agiliza la resolución de averías e incidencias.

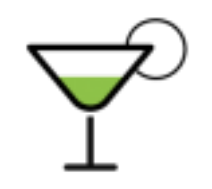

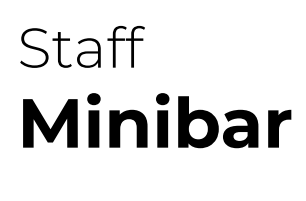

- facturación.

necesarios.

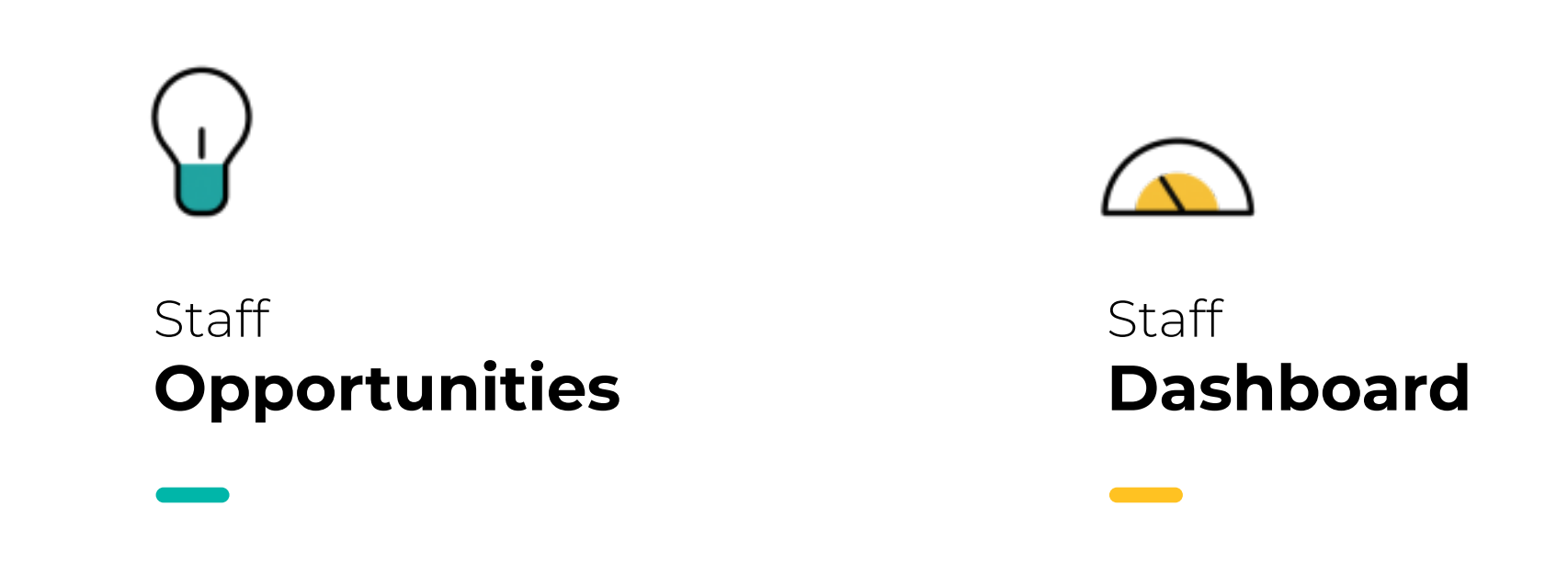

Documenta y analiza las

quejas de tus clientes de

forma ágil y ordenada.

El hotel en la palma de tu mano.

Minibares gestionados con eficacia y garantizando su

## Connect

## La unión entre sistemas del hotel

El motor de integración entre el PMS y el resto de sistemas del hotel, para hacer llegar a cada sistema y persona la información que necesita en el momento que la necesita y sin complicaciones (instalado en el 90% de los hoteles españoles).

## Internet Manager

## Internet sin complicaciones

Facilita la gestión de la experiencia de conexión a internet de los clientes y evita problemas a los empleados

## **Otros productos HMobile**

## Insights

## **Comprensión global de tus** hoteles

Conocimiento y comprensión de las necesidades de los clientes por Marca, Geografía y Hotel.

Mobilekey

## La llave en el móvil

Integración fácil en APP de huésped para tener la llave en el móvil sea cual sea la marca de la cerradura

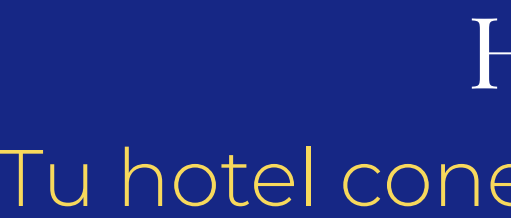

## Si quiere más información Contáctenos

innovaciones@hmobile.mx

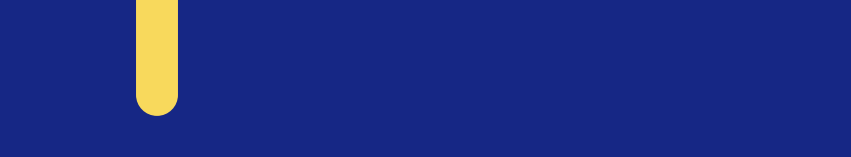

HMobile Tu hotel conectado y bajo control

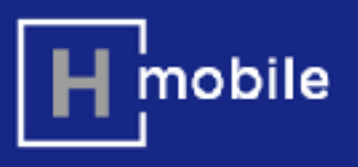